## lenovo

ThinkPad Wireless Display Adapter Implementierungshandbuch **Anmerkung:** Vor Verwendung dieser Informationen und des darin beschriebenen Produkts sollten Sie die allgemeinen Informationen im Abschnitt Anhang A "Bemerkungen" auf Seite 15 lesen.

#### Erste Ausgabe (August 2014)

#### © Copyright Lenovo 2014.

HINWEIS ZU EINGESCHRÄNKTEN RECHTEN (LIMITED AND RESTRICTED RIGHTS NOTICE): Werden Daten oder Software gemäß einem GSA-Vertrag (General Services Administration) ausgeliefert, unterliegt die Verwendung, Vervielfältigung oder Offenlegung den in Vertrag Nr. GS-35F-05925 festgelegten Einschränkungen.

## Inhaltsverzeichnis

| Einleitung                                                                                 | •           | •      | •           | •  | •           | • | • | • |   | iii                |
|--------------------------------------------------------------------------------------------|-------------|--------|-------------|----|-------------|---|---|---|---|--------------------|
| Kapitel 1. Übersicht                                                                       | •           | •      | •           | •  | •           | • | • | • | • | 1                  |
| Kapitel 2. Konfiguration                                                                   | d<br>üł     | e      | r           | da | 'n          |   |   |   |   |                    |
| drahtlosen Grafikkarte                                                                     | u           |        |             | ue | 711         |   |   |   |   | -                  |
| drahtlosen Grafikkarte<br>Web-Browser                                                      |             |        |             |    | . 17        |   |   |   |   | 3                  |
| drahtlosen Grafikkarte<br>Web-Browser<br>Der ManageAP-Modus                                |             |        | •           |    | -<br>-<br>- | • | • | • | • | <b>3</b><br>3      |
| drahtlosen Grafikkarte<br>Web-Browser<br>Der ManageAP-Modus<br>Der Wiederherstellungsmodus | •<br>•<br>• | •<br>• | •<br>•<br>• |    | •<br>•<br>· | • | • | • | • | <b>3</b><br>3<br>3 |

| Kapitel 3. Drahtlose Grafikkarte per  |   |   |   |     |
|---------------------------------------|---|---|---|-----|
| Fernzugriff verwalten                 |   |   |   | . 9 |
| Fernverwaltung über den Web-Browser   |   |   |   | . 9 |
| Fernverwaltung von einem SNMP-Manager | • | • | • | 11  |
| Anhang A. Bemerkungen                 |   |   |   | 15  |
| Marken                                |   |   |   | 16  |

## Einleitung

Dieses Implementierungshandbuch richtet sich an IT-Administratoren bzw. Mitarbeiter, die für die Implementierung oder die Verwaltung der ThinkPad<sup>®</sup> Wireless Display Adapter (im Folgenden als drahtlose Grafikkarte bezeichnet) in ihrem Unternehmen verantwortlich sind. In diesem Handbuch finden Sie die Informationen, die zum Konfigurieren und Verwalten der drahtlosen Grafikkarte per Fernzugriff erforderlich sind.

## Kapitel 1. Übersicht

**Anmerkung:** Es wird empfohlen, dass Sie den *ThinkPad Wireless Display Adapter-Benutzerhandbuch* zuerst lesen, bevor Sie dieses Handbuch lesen. Die aktuelle Version des *ThinkPad Wireless Display Adapter-Benutzerhandbuch* erhalten Sie unter der folgenden Adresse: http://www.lenovo.com/support/WDA

Die drahtlose Grafikkarte ist eine Miracast-zertifizierte Einheit, die es Ihnen ermöglicht, Ihren Notebook-Computer über eine drahtlose Verbindung an einen externen Bildschirm oder einen Projektor anzuschließen. Die drahtlose Grafikkarte ist ein Intel<sup>®</sup> Wireless Display (Intel WiDi) Enterprise Adapter der vierten Generation, der die von der Intel Corporation festgelegte Verwaltung per Fernzugriff unterstützt.

Stellen Sie vor der Installation der drahtlosen Grafikkarte sicher, dass eines der folgenden Betriebssysteme auf Ihrem Notebook-Computer installiert ist:

- Microsoft<sup>®</sup> Windows<sup>®</sup> 7 (32 Bit oder 64 Bit)
- Microsoft Windows 8 (32 Bit oder 64 Bit)
- Microsoft Windows 8.1 (32 Bit oder 64 Bit)

Die Hardware- oder Softwarevoraussetzungen für die drahtlose Grafikkarte variieren je nach Betriebssystem. Bevor Sie die drahtlose Grafikkarte installieren, stellen Sie sicher, dass Ihr Notebook-Computer die Hardware- oder Softwarevoraussetzungen für das installierte Betriebssystem erfüllt.

- Für Windows 7: Stellen Sie sicher, dass auf Ihrem Notebook-Computer eine der folgenden Komponenten verfügbar ist:
  - Intel WiDi Version 4.2.24 oder höher
  - Lenovo QuickDisplay (unterstützt nur auf bestimmten Modellen)
  - Ein VGA-Anschluss
- Für Windows 8: Stellen Sie sicher, dass auf Ihrem Notebook-Computer eine der folgenden Komponenten verfügbar ist:
  - Intel WiDi Version 4.2.24 oder höher
  - Ein VGA-Anschluss
- Für Windows 8.1:
  - Wenn das Betriebssystem Windows 8.1 vorinstalliert ist, bestehen keine Hardware- oder Softwarevoraussetzungen f
    ür die Verwendung der drahtlosen Grafikkarte.
  - Wurde ein Upgrade von Windows 8 auf Windows 8.1 durchgeführt, sind Sie möglicherweise nicht in der Lage die drahtlose Grafikkarte zu verwenden. Ein Grund hierfür besteht darin, dass der Miracast-Treiber nicht auf Ihrem Notebook-Computer enthalten ist. Wenden Sie sich an den Lenovo Support, um festzustellen, ob das Problem behoben werden kann, indem Sie den Miracast-Treiber auf Ihrem Notebook-Computer installieren.

Die Funktionalität der drahtlosen Verbindung wird durch die Version der Treiber und Softwarekomponenten beeinflusst. Wenn Ihr Notebook-Computer die Systemanforderungen erfüllt, ist es besonders wichtig, vor der Verwendung der drahtlosen Grafikkarte sicherzustellen, dass die folgende Software und die Treiber auch auf dem neuesten Stand sind:

- Lenovo QuickDisplay
- Intel-Grafiktreiber
- Intel-Drahtlostreiber

• Intel WiDi-Software

**Anmerkung:** Es wird empfohlen, dass Sie das BIOS (Basic Input/Output System) auf Ihrem Notebook-Computer auf die aktuellste Version aktualisieren, um jegliche Problem zu vermeiden.

# Kapitel 2. Konfiguration der drahtlosen Grafikkarte über den Web-Browser

Sie können die Einstellungen der drahtlosen Grafikkarte bei folgenden Modi von Ihrem Web-Browser konfigurieren:

- Der ManageAP-Modus (empfohlen)
- Der Wiederherstellungsmodus (eine alternative Möglichkeit für den Fall, dass Sie die Einstellungen nicht im ManageAP-Modus konfigurieren können)

#### **Der ManageAP-Modus**

Um die Einstellungen der drahtlosen Grafikkarte im ManageAP-Modus zu konfigurieren, gehen Sie wie folgt vor:

- 1. Verbinden Sie den Notebook-Computer über eine Wi-Fi-Verbindung mit der drahtlosen Grafikkarte. Die drahtlose Grafikkarte wird anhand des Netznamens (SSID) von ManageAP erkannt, der in der unteren linken Ecke des Bildschirms angezeigt wird. Es ist kein Kennwort erforderlich.
- 2. Öffnen Sie den Webbrowser und geben Sie anschließend 192.168.16.1 in die Adressleiste ein. Die Webseite zum Einrichten der drahtlosen Grafikkarte wird angezeigt.
- 3. Geben Sie den Kontonamen und das Kennwort ein, und klicken Sie anschließend auf **OK**. Standardmäßig lauten der Kontoname und das Kennwort admin.
- 4. Konfigurieren Sie die Einstellungen der drahtlosen Grafikkarte so, wie Sie es brauchen.

#### Der Wiederherstellungsmodus

Um die Einstellungen der drahtlosen Grafikkarte im Wiederherstellungsmodus zu konfigurieren, gehen Sie wie folgt vor:

- 1. Halten Sie die Taste "Mode/WPS" gedrückt, und schalten Sie anschließend die drahtlose Grafikkarte ein. Halten Sie Mode/WPS-Taste während des Bootprozesses gedrückt, bis der Begrüßungsbildschirm auf dem Bildschirm angezeigt wird.
- Verbinden Sie den Notebook-Computer über eine Wi-Fi-Verbindung mit der drahtlosen Grafikkarte. Sie können die drahtlose Grafikkarte anhand des Netznamens (SSID) von ManageAP identifizieren, der auf dem Bildschirm angezeigt wird. Es ist kein Kennwort erforderlich.
- 3. Öffnen Sie den Webbrowser und geben Sie anschließend 192.168.16.1 in die Adressleiste ein. Die Webseite zum Einrichten der drahtlosen Grafikkarte wird angezeigt.
- 4. Geben Sie den Kontonamen und das Kennwort ein, und klicken Sie anschließend auf **OK**. Standardmäßig lauten der Kontoname und das Kennwort admin.
- 5. Konfigurieren Sie die Einstellungen der drahtlosen Grafikkarte so, wie Sie es brauchen.

#### Konfigurieren der Einstellungen von der Verwaltungs-Webseite aus

Wenn die Webseite zur Einstellung der drahtlosen Grafikkarte angezeigt wird, klicken Sie auf die Registerkarte Allgemein und führen Sie die folgenden Konfigurationen aus:

| Basic Wireless Fir                                                                  | FOR THOSE<br>WHO DO.                                         |
|-------------------------------------------------------------------------------------|--------------------------------------------------------------|
| OS Version:<br>MAC Address:<br>Miracast/WiDi Mode:<br>Miracast and DLNA Concurrent: | 0.0.8a<br>F8:35:DD:62:C4:CA<br>GON ✓<br>Enabled ✓            |
| HDCP Version:                                                                       | V2.0<br>V2.1                                                 |
| Language:                                                                           | English V                                                    |
| Default VGA format:                                                                 | 640x480 @ 60Hz 4:3                                           |
| Display off seconds:                                                                | 300       Apply     Cancel       Restore Defaults     Reboot |

Tabelle 1. Konfigurieren der allgemeinen Einstellungen von der Verwaltungs-Webseite aus

| Einstellungen                               | Beschreibung                                                                                                    |
|---------------------------------------------|----------------------------------------------------------------------------------------------------|
| Version des Betriebssystems                 | Diese Einstellung zeigt die Versionsnummer der derzeit installierten Firmware an.                                                                                                    |
| MAC-Adresse                                 | Diese Einstellung zeigt die MAC-Adresse (Media Access Control) der drahtlosen Grafikkarte an.                                                                                                    |
| Miracast-/WiDi-Modus                        | Legen Sie für die Einstellung GON fest.                                                                                                    |
| Miracast und gleichlaufendes DLNA           | Diese Einstellung verfügt über die folgenden zwei Möglichkeiten:                                                                                                    |
|                                             | Aktiviert: Sie können die Digital Living Network Alliance<br>(DLNA)-Funktion verwenden.                                                                                                    |
|                                             | • <b>Deaktiviert</b> : Sie können die DLNA-Funktion nicht verwenden.                                                                                                    |
| HDCP Version                                | Bei der Anzeige mit dem VGA-Anschluss (Video Graphics<br>Array)-Netzstecker, legen Sie die Einstellung <b>Deaktiviert</b><br>(Start-HDCP nur für einen HDMI-Bildschirm) fest. Bei der<br>Anzeige mit dem Anschluss High-Definition Multimedia Interface<br>(HDMI), legen Sie die Einstellung <b>V2.0</b> fest. |
| Sprache                                     | Wählen Sie die Sprache für die drahtlose Grafikkarte aus.                                                                                                    |
| Standard-VGA-Format                         | Für den Bildschirm, der nicht erweiterte<br>Anzeigenidentifikationsdaten (EDID) unterstützt, können Sie die<br>Auflösung des Standards VGA auswählen.                                                                                                    |
| Sekunden bis zum Abschalten des Bildschirms | Diese Einstellung gibt die Zeit (in Sekunden) an, die es dauert bis<br>der drahtlose Grafikkartenbildschirm abgeblendet wird, wenn er<br>nicht an Ihrem Notebook-Computer angeschlossen ist.                                                                                                    |

Nachdem Sie fertig sind, die grundlegenden Einstellungen zu konfigurieren, klicken Sie auf **Anwenden**, damit die Konfiguration läuft.

| Network Name (SSID):     | prefix              | postfix: bytes of the mac address |
|--------------------------|---------------------|-----------------------------------|
|                          | Lenovo              | 2 🗸                               |
| 802.11 Band:             | 5 GHz 🗸             |                                   |
| Discovery Channel:       | Auto 🗸              |                                   |
| Operating Channel:       | 44 🗸                |                                   |
| Force Operating Channel: | No 🗸                |                                   |
| WPS Auto PBC:            | PIN and Auto PBC V  |                                   |
| Allowable MAC:           | Address Range Start | End                               |
|                          | 00:00:00:00:00:02   | EE:FF:FF:FF:FF:FF                 |
|                          |                     |                                   |
| Concurrent Mode:         | P2P-SOFTAP          |                                   |
|                          | P2P-STA             |                                   |
| P2P-SOFTAP               | P2P-ONLY            | 1                                 |

Klicken Sie auf die Registerkarte **Drahtlos** und führen Sie die folgenden Konfigurationen aus:

Tabelle 2. Konfigurieren der Drahtloseinstellungen von der Verwaltungs-Webseite aus

| Einstellungen       | Beschreibung                                                                                                    |
|---------------------|----------------------------------------------------------------------------------------------------|
| Netzname (SSID)     | Jeder drahtlose Einheit verfügt über einen vorinstallierten Namen<br>für das drahtlose Netz (SSID). Der Standardwert ist Lenovo_xxxx.<br><b>Anmerkung:</b> In "Lenovo_xxxx"sind xxxx die letzten vier Ziffern<br>der MAC-Adresse.                                                              |
| Band 802.11         | Wenn Sie <b>Kraft-Betriebskanal</b> einschalten, wählen Sie einen<br>Wert für diese Einstellung aus. Das System verwendet das<br>ausgewählte Band.                                                                                                    |
| Entdeckungskanal    | Wählen Sie den Peer-to-Peer (P2P)-Entdeckungskanal aus.                                                                                                    |
| Betriebskanal       | Wählen Sie den P2P-Betriebskanal aus.                                                                                                    |
| Kraft-Betriebskanal | Wenn diese Option aktiviert ist, müssen Sie <b>Betriebskanal</b><br>festlegen und den angegebenen Betriebskanal verwenden,<br>unabhängig davon, welche Einheit an die drahtlose Grafikkarte<br>angeschlossen ist.                                                                              |
| WPS Auto PBC        | Diese Einstellung muss aktiviert, oder die automatische Funktion<br>der Tastenkonfiguration (Auto PBC) für Wi-Fi Protected Setup<br>(WPS) muss deaktiviert werden. Sie verfügen über die folgenden<br>drei Optionen:                                                                           |
|                     | PIN und PBC                                                                                                    |
|                     | PIN und Auto PBC                                                                                                    |
|                     | Nur PIN                                                                                                    |
|                     | Anmerkung: Wenn Sie PIN Auto PBC aktivieren, müssen<br>Sie die Taste "Mode/WPS" nicht drücken, wenn Sie Ihren<br>Notebook-Computer zum ersten Mal mit der drahtlosen<br>Grafikkarte verbinden. In diesem Fall müssen Sie außerdem<br>sicherstellen, dass Sie nicht die Taste Mode/WPS drücken. |

| Einstellungen        | Beschreibung                                                                                                    |  |  |
|----------------------|----------------------------------------------------------------------------------------------------|--|--|
| Zulässig für MAC     | Diese Einstellung dient dazu, Pakete von Computern in einem<br>Local Area Network (LAN) mit den angegebenen MAC-Adressen<br>zu filtern. Das Format der MAC-Adresse lautet: xx:xx:xx:xx. |  |  |
| Gleichzeitiger Modus | Diese Einstellung verfügt über die folgenden drei Möglichkeiten:                                                                                                    |  |  |
|                      | P2P SOFTAP                                                                                                    |  |  |
|                      | P2P STA                                                                                                    |  |  |

Tabelle 2. Konfigurieren der Drahtloseinstellungen von der Verwaltungs-Webseite aus (Forts.)

Wenn Sie **P2P SOFTAP** für **Gleichzeitiger Modus** auswählen, dient die drahtlose Grafikkarte als Software unterstützender Zugriffspunkt (SoftAP). Sie können die drahtlose Grafikkarte direkt anschließen und die folgenden Konfigurationen ausführen:

P2P-Only

| P2P-SOFTAP           |                     |                       |
|----------------------|---------------------|-----------------------|
| Network Name (SSID): | Lenovo_C4CA         |                       |
| SoftAP Channel:      | Discovery Channel V |                       |
| IP Address:          | 192.168.16.1        |                       |
| WPA-PSK:             | Disabled V          |                       |
| WPA passphrase:      | •••••               | Click here to display |

Tabelle 3. Einstellungen konfigurieren, wenn Sie P2P SOFTAP für Gleichzeitiger Modus auswählen.

| Einstellungen            | Beschreibung                                                                                                    |
|--------------------------|----------------------------------------------------------------------------------------------------|
| Netzname (SSID)          | Geben Sie die SSID des SoftAP ein.                                                                                |
| SoftAP-Kanal             | Legen Sie den SoftAP-Kanal fest.                                                                                  |
| IP-Adresse               | Geben Sie die IP-Adresse für das Wireless Distribution System (WDS) ein.                                          |
| WPA-PSK                  | Aktivieren oder deaktivieren Sie diese Einstellung, um die Daten zu schützen, die über ein Netz versendet werden. |
| WPA-Verschlüsselungstext | Geben Sie einen Verschlüsselungstext ein, der aus 8 bis max.<br>63 Zeichen besteht.                               |

Wenn Sie **P2P STA** für **Gleichzeitiger Modus** auswählen, funktioniert die drahtlose Grafikkarte als Client. In diesem Fall müssen Sie die drahtlose Grafikkarte an einen Router anschließen. Stellen Sie die SSID und den drahtlosen Sicherheitsmodus so ein, dass Sie die drahtlose Grafikkarte an einen Router anschließen und sich bei der drahtlosen Grafikkarte anmelden. Sie können die folgenden Konfigurationen ausführen:

| P2P-STA                   |            |                       |                 |
|---------------------------|------------|-----------------------|-----------------|
| SSID for Enterprise AP:   | homeAP     |                       |                 |
| Association Timeout(sec): | 60 🗸       |                       |                 |
| Protocol:                 | DHCP V     |                       |                 |
| Static IP:                | IP Address | Subnet Mask           | Default Gateway |
|                           | 0.0.0.0    | 255.255.255.0         |                 |
| WPA-PSK:                  | Disabled V |                       |                 |
| WPA/WPA2 PSK Encryption:  | AES 🗸      |                       |                 |
| WPA passphrase:           |            | Click here to display |                 |
| WEP Encryption:           | Disabled V |                       |                 |
| WiFi Authentication:      | Open 🗸     |                       |                 |
| Network Key:              |            | Click here to display |                 |

**Anmerkung:** Die drahtlose Grafikkarte unterstützt eine 802.1x-Authentifizierung nicht. Für Benutzer der drahtlosen Netzumgebung 802.1x ist die MAC-Authentifizierungs-Überbrückung (MAB) eine funktionierende Lösung, um die drahtlose Grafikkarte an das Netz 802.1x anzuschließen. Wenden Sie sich an Ihren Lösungsanbieter bezüglich der 802.1x-Authentifizierung für die MAB-Lösung, die in der Büroumgebung oft verwendet wird.

| Einstellungen                | Beschreibung                                                                                                    |
|------------------------------|----------------------------------------------------------------------------------------------------|
| SSID für Unternehmens-AP     | Legen Sie die SSID des SoftAP fest, sodass die drahtlose Grafikkarte angeschlossen ist.                                                                                                    |
| Ablauf der Zuordnung (Sek.)  | Legen Sie den <b>P2P STA</b> Verbindungs-Zeitüberschreitungswert fest (in Sekunden).                                                                                                    |
|                              | Wenn die drahtlose Grafikkarte nicht an die SSID des SoftAP<br>angeschlossen werden kann, schaltet sich der Modus <b>P2P STA</b><br>zum Modus <b>P2P SOFTAP</b> um.                                                                                                    |
| Protokoll                    | Legen Sie das Protokoll als DHCP oder Statisch fest.                                                                                                    |
| Statische IP                 | Wenn Sie <b>Statisch</b> für <b>Protokoll</b> auswählen, müssen Sie die folgenden drei Einstellungen konfigurieren:                                                                                                    |
|                              | • <b>IP-Adresse</b> : Geben Sie die IP-Adresse Ihrer drahtlosen Grafikkarte an.                                                                                                    |
|                              | • <b>Teilnetzmaske</b> : Geben Sie die Teilnetzmaske des SoftAP ein.                                                                                                    |
|                              | • <b>Standard-Gateway</b> : Geben Sie die IP-Adresse des Gateways ein.                                                                                                    |
| WPA-PSK                      | Behalten Sie dieselbe Konfiguration wie Ihr Router. Diese<br>Einstellung verfügt über die folgenden drei Möglichkeiten:                                                                                                    |
|                              | Deaktiviert                                                                                                    |
|                              | • WPA-PSK                                                                                                    |
|                              | • WPA2-PSK                                                                                                    |
| WPA/WPA2-PSK-Verschlüsselung | WPA-PSK (Wi-Fi Protected Access Pre Shared Key) unterstützt<br>zwei Verschlüsselungsmethoden: Temporal Key Integrity<br>Protocol (TKIP) und Advanced Encryption Standard (AES) mit<br>dynamischen Chiffrierschlüsseln. Die Standardeinstellung ist<br><b>TKIP</b> .                                                                                                    |
| WPA-Verschlüsselungstext     | Geben Sie einen Verschlüsselungstext ein, der aus 8 bis max.<br>63 Zeichen besteht.                                                                                                    |
| WEP-Verschlüsselung          | Aktivieren Sie diese Funktion, wenn der Router die Verschlüsselung WEP (Wired Equivalent Privacy) unterstützt.                                                                                                    |
| Wi-Fi-Authentifizierung      | Um die <b>WiFi-Authentifizierung</b> zu konfigurieren, aktivieren<br>Sie <b>WEP-Verschlüsselung</b> . Wenn Sie <b>WEP-Verschlüsselung</b><br>aktivieren, können Sie mit der Einstellung <b>WiFi-Authentifizierung</b><br>eine geöffnete Authentifizierung oder eine gemeinsam genutzte<br>Schlüsselauthentifizierung festlegen. Die Standardeinstellung<br>ist <b>Öffnen</b> . |
| Netzwerk-Schlüssel           | Geben Sie fünf ASCII (American Standard Code for Information<br>Interchange) ein oder zehn Hexadezimalziffern für einen<br>64-Bit-Schlüssel.                                                                                                    |
|                              | Geben Sie 13 ASCII (American Standard Code for Information<br>Interchange) ein oder 26 Hexadezimalziffern für einen<br>128-Bit-Schlüssel.                                                                                                    |

Tabelle 4. Einstellungen konfigurieren, wenn Sie P2P STA für Gleichzeitiger Modus auswählen.

Wenn Sie **P2P-Only** für **Gleichzeitiger Modus** auswählen, können Sie WiDi-Verbindung nur verwenden, um die drahtlose Grafikkarte an einen Notebook-Computer anzuschließen. Sie können die folgenden Konfigurationen ausführen:

| WIDI INteroperability Mode |         |        |
|----------------------------|---------|--------|
| P2P using single address:  | Enabled | $\sim$ |
|                            | Apply   | Cancel |

Tabelle 5. Konfigurieren Sie die folgenden Einstellungen, wenn Sie P2P-Only für Gleichzeitiger Modus auswählen.

| Einstellungen                   | Beschreibung                                  |  |  |  |
|---------------------------------|-----------------------------------------------|--|--|--|
| P2P mit einer einzelnen Adresse | Legen Sie für die Einstellung Aktiviert fest. |  |  |  |

Nachdem Sie alle grundlegenden Einstellungen konfiguriert haben, klicken Sie auf **Anwenden**, damit die Konfiguration läuft.

## Kapitel 3. Drahtlose Grafikkarte per Fernzugriff verwalten

Die drahtlose Grafikkarte ist ein Intel WiDi Enterprise Adapter der vierten Generation, der die von der Intel Corporation festgelegte Verwaltung per Fernzugriff unterstützt. Wenn die drahtlose Grafikkarte nicht an einen Notebook-Computer angeschlossen ist, kann diese über den Fernzugriff verwaltet werden, wenn der Computer mit einem der folgenden drahtlosen Netze verbunden wurde:

• Stellen Sie eine Verbindung zu einem nicht-802.1x-Netz her.

Informationen dazu, wie Sie die drahtlose Grafikkarte mit einem nicht-802.1x-Netzwerk verbinden, finden Sie unter P2P STA.

• Stellen Sie eine Verbindung zu einem 802.1x-Netz her.

Die drahtlose Grafikkarte unterstützt eine 802.1x-Authentifizierung nicht. Für Benutzer der drahtlosen Netzumgebung 802.1x ist die MAC-Authentifizierungs-Überbrückung (MAB) eine funktionierende Lösung, um die drahtlose Grafikkarte an das Netz 802.1x anzuschließen. Wenden Sie sich an Ihren Lösungsanbieter bezüglich der 802.1x-Authentifizierung für die MAB-Lösung, die in der Büroumgebung oft verwendet wird.

#### Fernverwaltung über den Web-Browser

Um auf diese Webseite zum Festlegen der drahtlosen Grafikkarte zuzugreifen, öffnen Sie den Web-Browser auf Ihrem Computer. Geben Sie die Standard-IP-Adresse Ihres Routers und den Anschluss 8000 in die Adressleiste ein, beispielsweise http://ipaddress:8000, und drücken Sie die Eingabetaste. Die Webseite wird angezeigt. Standardmäßig lauten der Benutzername und das Kennwort admin.

| lenovo               | WHO DO.                   | WiDi Enterprise<br>This page allows you to configure the WiDi<br>Enterprise |
|----------------------|---------------------------|-----------------------------------------------------------------------------|
| UserName<br>Password | admin<br>•••••<br>Login   | •                                                                           |
| Сору                 | yright © 2014. All Rights | Reserved                                                                    |

Sie können im Fenster "Einstellungen" die folgenden Funktionen konfigurieren.

| WiDi4> Admin> Settings |                          |                              | Logout              |  |
|------------------------|--------------------------|------------------------------|---------------------|--|
|                        |                          |                              |                     |  |
| Settings               |                          | Device Name                  | Lenovo_C4CA         |  |
|                        | Sustan Catur             | Device Name Change           | ● Yes ◯ No          |  |
|                        | System Setup             | Administrator Username       | admin               |  |
|                        |                          | Administrator Password       | admin               |  |
|                        | Wireless Setup           | Enable Low Bandwidth<br>Mode | Disable      Enable |  |
|                        |                          | Always require PIN           | Disable      Enable |  |
|                        |                          | Firmware Version             | 0.0.8a              |  |
|                        | Firmwara                 | Firmware Update              | Disable      Enable |  |
|                        | Information              | Firmware Update Status       | Pass     Fail       |  |
|                        |                          | Firmware Update From URL     | local.usb           |  |
|                        | Screen Saving<br>Timeout | Display Output Off Seconds   | 300                 |  |
|                        |                          |                              | Apply Refresh       |  |
|                        |                          |                              |                     |  |

Tabelle 6. Konfigurieren der Einstellungen im Einstellungsfenster

| Einstellungen                        | Beschreibung                                                                                                    |
|--------------------------------------|----------------------------------------------------------------------------------------------------|
| Einheitenname                        | Legen Sie die SSID für eine WiDi-Verbindung fest.                                                                                                    |
| Änderung des Namens der Einheit      | Mit dieser Einstellung wird festgelegt, ob der Name der Einheit<br>im Fenster "Einstellungen" geändert werden soll.                                                                                                    |
| Administrator-Benutzername           | Legen Sie den Namen der angemeldeten Benutzer fest.                                                                                                    |
| Administratorkennwort                | Legen Sie das Anmeldekennwort fest.                                                                                                    |
| Aktivieren Sie den Bandbreiten-Modus | Wenn diese Option aktiviert ist, verwendet das System die niedrigere Bandbreite bei der Verbindung zur WiDi-Einheit.                                                                                                    |
| PIN immer abfragen                   | Wenn diese Option aktiviert ist, ist die persönliche<br>Identifikationsnummer (PIN) immer erforderlich, wenn eine<br>WiDi-Verbindung hergestellt wird.<br><b>Anmerkung:</b> Um <b>PIN immer abfragen</b> zu aktivieren, klicken<br>Sie auf <b>Standardeinstellungen wiederherstellen</b> unter der<br>Registerkarte <b>Allgemein</b> , um die drahtlose Grafikkarte zuerst<br>wiederherzustellen. Wählen Sie anschließend <b>Nur PIN</b> für die<br>Einstellung <b>WPS Auto PBC</b> unter der Registerkarte <b>Drahtlos</b><br>aus. |
| Firmwareversion                      | Diese Einstellung zeigt die Versionsnummer der derzeit installierten Firmware an.                                                                                                    |

| Einstellungen                      | Beschreibung                                                                                                    |
|------------------------------------|----------------------------------------------------------------------------------------------------|
| Firmware-Aktualisierung            | Firmwareaktualisierung aktivieren oder deaktivieren.                                                                                                    |
| Firmwareaktualisierungsstatus      | Wenn die Firmware nicht aktualisiert werden konnte, ändert sich der Firmwareaktualisierungsstatus automatisch zu <b>Fehlgeschlagen</b> .                                                                                                    |
| Firmwareaktualisierung von der URL | Um die Firmware zu aktualisieren, muss der IT-Administrator<br>bei allen drahtlosen Grafikkarten die Option <b>Firmware-Update</b><br><b>Aktivieren</b> und dann den Speicherort des Firmwarebilds im Feld<br><b>Firmware-Update URL</b> eingeben.<br><b>Anmerkung:</b> Nachdem die drahtlose Grafikkarte erneut<br>gebootet wurde, muss der IT-Administrator sicherstellen, dass<br><b>Firmware-Update</b> zu <b>Aktivieren</b> festgelegt ist. Falls ja, ruft<br>die drahtlose Grafikkarte die image.img-Datei im angegebenen<br>Firmwareupdatespeicherort ab. |
| Computer abschalten in Sekunden    | <ul> <li>Diese Einstellung gibt die Zeit (in Sekunden) an, die es dauert bis<br/>der drahtlose Grafikkartenbildschirm abgeblendet wird, wenn er<br/>nicht an Ihrem Notebook-Computer angeschlossen ist.</li> <li>Gehen Sie wie folgt vor, um den drahtlosen<br/>Grafikkartenbildschirm zu aktivieren:</li> <li>Drücken Sie die Modustaste.</li> <li>Stellen Sie eine WiDi-Verbindung her.</li> <li>Verbinden Sie die drahtlose Grafikkarte mit einer SoftAP.</li> </ul>                                                                                          |

Tabelle 6. Konfigurieren der Einstellungen im Einstellungsfenster (Forts.)

#### Fernverwaltung von einem SNMP-Manager

Simple Network Management Protocol (SNMP) ist ein Internet-Standardprotokoll zum Verwalten von Einheiten auf IP-Netzwerken. In typischen SNMP-Anwendungsfällen haben eine oder mehrere administrative Computer, so genannte Manager, die Aufgabe, eine Gruppe von Hosts oder Einheiten auf einem Computernetz zu überwachen.

Um die drahtlose Grafikkarte über einen SNMP-Manager über Remotezugriff zu verwalten, gehen Sie wie folgt vor:

1. Installieren Sie einen SNMP-Manager, der SNMPv3 unterstützen kann. Laden Sie Ihn von der folgenden Website herunter:

http://www.manageengine.com/products/mibbrowser-free-tool/

- Laden Sie die folgenden Dateien, die auf der Lenovo Unterstützungs-Website verfügbar sind unter http://www.lenovo.com/support/WDA herunter und legen Sie die Dateien in denselben Ordner. Importieren Sie die Datei WIDI-MIB.mib. Anschließend können Sie die WiDi-Struktur suchen, die auf dem Bildschirm verfügbar ist.
  - WIDI-MIB.mib
  - WIDI-MIB.cmi
  - WIDI-MIB.cds

| 🙆 ManageEngine MibBrowse                                                                      | r Free Tool                                                             | acted                           |                 | 4   |                         |       | X                           |
|-----------------------------------------------------------------------------------------------|-------------------------------------------------------------------------|---------------------------------|-----------------|-----|-------------------------|-------|-----------------------------|
| File Edit View Operations                                                                     | Help                                                                    |                                 | 24              |     |                         |       |                             |
| Load MIB Ctrl+O                                                                               | 2 2 2                                                                   | 🐚 🙀 🔊                           | 00 1            | 1   | 🔲 🐞 🛫 🄇                 | 🔤 🧼 👿 | Download<br>More Free Tools |
| UnLoad MIB Delete<br>Load All MIBs Ctrl+A<br>UnLoad All MIBs Ctrl+U<br>Save Results As Ctrl+S | Host<br>Community                                                       | localhost                       |                 |     | Port<br>Write Community | 161   |                             |
| Print Results Ctrl+P                                                                          | Set Value                                                               |                                 |                 | •   |                         |       |                             |
| VVIDI-MIB<br>IF-MIB<br>RFC1213-MIB<br>Exit                                                    | Loading MIBs .<br>MIB(s) Loaded                                         | \mibs\RFC1213-<br>Successfully. | MIB .\mibs\IF-I | AIB |                         |       |                             |
| Global View                                                                                   | Description Mu<br>Syntax<br>Access<br>Index<br>Object ID<br>Description | ultiVar                         |                 |     | Status<br>Reference     |       |                             |

| ManageEngine MibBrowser Free Tool |                        |                                      |                             |          |          |
|-----------------------------------|------------------------|--------------------------------------|-----------------------------|----------|----------|
| File Edit View Operations Help    |                        |                                      |                             |          |          |
| 🚴 🚣 🗊 🍪  😂 🐚 🛸 👘                  | 🗊 🔊 🧠 🏠 📾              | 🔟 🐞 🛫 🚭 🧔 🚺                          | Download<br>More Free Tools |          |          |
| Loaded MibModules                 |                        |                                      |                             |          |          |
| E ANAIType-MIB                    | Host                   | alhost                               | * Port                      | 161      | *        |
| E- 🔏 WIDI-MIB                     | Community ***          | ****                                 | Write C                     | ommunity |          |
| enterprises                       | Set Value              |                                      | -                           |          |          |
| awinding 🔄                        | Object ID              |                                      |                             |          |          |
| e 🔄 widiMIBObjects                |                        |                                      |                             |          |          |
| 🐨 🦳 widiAdminConf                 | Loading MIBs .\mibs\Rf | FC1213-MIB .\mibs\IF-MIB             |                             |          |          |
| widiWifiConf     widiP2PConf      | MIB(s) Loaded Success  | afully                               |                             |          |          |
| 😨 🛄 widiConf                      | Loading MIBs E:\Dropb  | ox\Public\WiDi4.RT1185_V03_20130408\ | WIDI-MIB.mib                |          |          |
| 🖶 🛄 widiFirmware                  | MIB(s) Loaded Success  | sfully.                              |                             |          |          |
|                                   |                        |                                      |                             |          |          |
|                                   |                        |                                      |                             |          |          |
|                                   |                        |                                      |                             |          |          |
|                                   |                        |                                      |                             |          |          |
|                                   |                        |                                      |                             |          |          |
|                                   |                        |                                      |                             |          |          |
|                                   |                        |                                      |                             |          |          |
|                                   |                        |                                      |                             |          |          |
|                                   |                        |                                      |                             |          |          |
|                                   |                        |                                      |                             |          |          |
|                                   |                        |                                      |                             |          |          |
|                                   | Description MultiVar   |                                      |                             |          |          |
|                                   | Syntax                 |                                      | Statu                       | JS       |          |
|                                   | Index                  |                                      | Rele                        | rence    |          |
|                                   | Object ID              |                                      |                             |          |          |
|                                   | Description            |                                      |                             |          |          |
| Global View 📃                     | Description            |                                      |                             |          |          |
| 🔊 🙆 🙆 🛃                           |                        |                                      |                             | e e      | 下午 04:09 |

3. Befolgen Sie die Anweisungen auf dem Bildschirm und lesen Sie die Informationen in der folgenden Tabelle durch, um die Ziel-IP, SNMP-Version, Sicherheitsstufe, Konto und das Kennwort zu konfigurieren.

| ManageEngine MibBrowser Free Tool                                                                                                    |                                                                             |                                                                                                    |                                                                                                    |                                                                                                    |                    |  |  |
|----------------------------------------------------------------------------------------------------|-----------------------------------------------------------------------------|----------------------------------------------------------------------------------------------------|----------------------------------------------------------------------------------------------------|----------------------------------------------------------------------------------------------------|--------------------|--|--|
| File Edit View Operations Help                                                                                                    |                                                                             |                                                                                                    |                                                                                                    |                                                                                                    |                    |  |  |
| 🚴 🚰 🖬 🕲 🖬 🙆 🖼 🖓                                                                                                    | 🔊 🧠 🏹 🛙                                                                     | 🖄 🛅 🐞 🛫 🔤 🧔 🚺                                                                                                    | Download<br>More Free Tools                                                                                                    |                                                                                                    |                    |  |  |
| Loaded MibModules<br>IANAIType-MIB<br>Carl State<br>VIDI-MIB<br>Carl State<br>Carl State | Host<br>Community<br>Set Value<br>Object ID                                 | Incalinati<br>MibBrowser Settings<br>General Mib Settings<br>SNMP Version                                                                                       | Pont 161                                                                                                    |                                                                                                    |                    |  |  |
| widiMBObjects     widiMBObjects     widiAdminConf     widiAdminConf     widiVifiConf     widiVifiConf     widiConf     widiConf     widiConf     widiConf     widiUpIrmware     widiUoip     widiUoip     widiUoip     siNMPv2-MIB                                                                                                    | Loading MIBS<br>MIB(s) Loaded SU<br>Loading MIBS EAU<br>MIB(s) Loaded SU    | • v1     •       -General Options     •       Time Out     5       Encoding     •       ISO8859_1     •       • Validate Broadcast Address       Net Mask     • | V2c   Get Bulk Options  Max. Repetitions 50  Max. Repetitions 50  V3 Options  Context Name Context ID                                           |                                                                                                    |                    |  |  |
|                                                                                                    | Description Multiv<br>Syntax<br>Access<br>Index<br>Object ID<br>Description | V3 Settings<br>Save V3 Settings to File<br>Save V3 Settings to Database<br>UserN Securi Auth P Priv P Auth P.<br>Add<br>Restore Defaults                        | Set EngineID For Adding V3 entry SinppParameterPanel V3 Parameters Target Hoat UserName Auth Protocol MD5 Priv Protocol CBC-DES Context Name OK | 4<br>Target Port<br>Security Level<br>Auth Priv<br>Auth Password<br>Priv Password<br>Engine ID<br>Cancel Apply | +                  |  |  |
| Global View 📰                                                                                                    | Description                                                                 |                                                                                                    |                                                                                                    |                                                                                                    |                    |  |  |
| 📀 📀 🔮 🛜 🛃                                                                                                    |                                                                             | 😫 🔚 🔛 🔛                                                                                                    |                                                                                                    | 晉 🖓 🗳 🔺 🚺 👘 📶 🏹                                                                                                | F 04:10<br>13/4/15 |  |  |

Tabelle 7. Konfigurieren Sie die Einstellungen für den SNMP-Manager

| Einstellungen    | Standardwert                                |
|------------------|---------------------------------------------|
| Ziel-Host        | Die IP-Adresse Ihrer drahtlosen Grafikkarte |
| Benutzername     | Administrator                               |
| Sicherheitsstufe | Auth, Priv                                  |
| Auth-Kennwort    | WiDiAwind                                   |
| Priv-Kennwort    | WiDiAwind                                   |

4. Verwenden Sie den SNMP-Manager, um WiDi-Konfigurationen abzurufen und festzulegen.

| 🛃 ManageEngine                  | MibBrowser Free Tool                                                                            | -                   |                                                                             |                                                                                       | -                                |            | -     |         |
|---------------------------------|-------------------------------------------------------------------------------------------------|---------------------|-----------------------------------------------------------------------------|---------------------------------------------------------------------------------------|----------------------------------|------------|-------|---------|
| File Edit View                  | Operations Help                                                                                 |                     |                                                                             |                                                                                       |                                  |            |       |         |
| 🚵 🍓 🗉 d                         | GET Ctrl+G<br>GETNEXT Ctrl+N                                                                    | <mark>) 🖻 🗊 </mark> | · 👦 🏹                                                                       | 🖄 🖬  🐞 🛫 🌚                                                                            | Source Free To                   | ols        |       |         |
| 🖅 👌 IANAifType-                 | GETBULK Ctrl+B                                                                                  | H                   | Host                                                                        | localhost                                                                             |                                  | + Port     | 161   | *       |
| RFC1213-M                       | SNMPWALK Ctrl+W                                                                                 | C                   | Community                                                                   | ******                                                                                |                                  | Write Comm | unity |         |
| 🖃 🜪 enterpri                    | SET Ctrl+S                                                                                      |                     | Sat Valua                                                                   |                                                                                       |                                  | -          |       |         |
| ⊟ <u>G</u> awin<br>⊨ <u>G</u> v | Stop Ctrl+C                                                                                     |                     | bioct ID                                                                    |                                                                                       |                                  |            |       |         |
| ė-4                             | Clear Ctrl+L                                                                                    |                     | DJect ID                                                                    |                                                                                       |                                  |            |       |         |
| IF-MIB                          | widikaminConf<br>widiWifiConf<br>widiVifiConf<br>widiConf<br>widiConf<br>widiUmware<br>widiUoip | M<br>Li<br>M        | oading MIBS ./mil<br>IB(s) Loaded Su<br>oading MIBS E:\D<br>IB(s) Loaded Su | bs/RFC1213-MIB Jmibs/F-MI<br>ccessfully<br>iropbox/Public/WiDi4.RT1185<br>ccessfully. | IB<br>5_V03_20130408WiDI-MIB.mib |            |       | *       |
|                                 |                                                                                                 | D                   | escription MultiVa                                                          | ar                                                                                    |                                  |            |       |         |
|                                 |                                                                                                 | S                   | lyntax                                                                      |                                                                                       |                                  | Status     |       |         |
|                                 |                                                                                                 | A                   | CCESS                                                                       |                                                                                       |                                  | Reference  | E     |         |
|                                 |                                                                                                 |                     | bject ID                                                                    |                                                                                       |                                  |            |       |         |
|                                 |                                                                                                 |                     | ecription                                                                   |                                                                                       |                                  |            |       |         |
| Global View 🛅                   |                                                                                                 |                     | Jescription                                                                 |                                                                                       |                                  |            |       |         |
|                                 |                                                                                                 | 2 1                 |                                                                             |                                                                                       |                                  |            |       | デキ04:10 |

5. Verwenden Sie den SNMP-Befehl, um Konfigurationen für jeden Parameter abzurufen und festzulegen.

| ManageEngine MibBrowser Free Tool                                                                                                    |                                                                  |                                                                                                    |                             |                            |     |                 |  |  |
|----------------------------------------------------------------------------------------------------|------------------------------------------------------------------|----------------------------------------------------------------------------------------------------|-----------------------------|----------------------------|-----|-----------------|--|--|
| File Edit View Operations Help                                                                                                    |                                                                  |                                                                                                    |                             |                            |     |                 |  |  |
| 🚴 🎂 🗈 🙁 🕒 😂 🛸 🛱 🤹                                                                                                    | 🔊 🧠 🏹 🖉                                                          | à 🛅 🐞 🛫 🚭 🧔 🧃                                                                                                    | Download<br>More Free Tools |                            |     |                 |  |  |
| Loaded MibModules     ANAAIType-MiB     ArAAIType-MiB     ArAAIType-MiB     ArAAIType-MiB     AraAitype-MiB     AraAitype-MiB     Ara | Host<br>Community<br>Set Value<br>Object ID<br>Coording MIDS 521 | Host 192.168.59.254 Port 161 Community Set Value Object ID iso org.dod internet private enterprises evindinc Localing MIDS EXECOPOSAL Valide/WIDI4.RT1185_V03_20130408WIDI-MIB.mib Localing MIDS EXECOPOSAL Valide/WIDI4.RT1185_V03_20130408WIDI-MIB.mib |                             |                            |     |                 |  |  |
| widiWifiBandwidthLimit widiWifiDualChannelModeEna widiWifiChannelList widiWifiBadioBand                                                                                                    | b MIB(s) Loaded St<br>Sent GET reques                            | Ecology must Electropication denovember 165_00_201304060WIDP/mibilition MIB(s) Loaded Successfully. Sent GET request to 192.166.59.254 : 161                                                                                                    |                             |                            |     |                 |  |  |
| • widiP2PConf                                                                                                    | widiFriendlyNam                                                  | widiFriendlyName.0 RTDW                                                                                                    |                             |                            |     | E               |  |  |
| 😐 🛄 widiConf                                                                                                    | widiFriendlyNam                                                  | eChangeDisabled.0                                                                                                    | 0                           | 0                          |     |                 |  |  |
| widiFirmware     widiUoip                                                                                                    | widiManufacture                                                  | rName.0                                                                                                    | Realtek                     | Realtek                    |     |                 |  |  |
|                                                                                                    | widiModelNameS                                                   | Short.0                                                                                                    | [placehold                  | [placeholder]              |     |                 |  |  |
|                                                                                                    | widiModelNameL                                                   | _ong.0                                                                                                    | [placehold                  | [placeholder]              |     |                 |  |  |
|                                                                                                    | widiHwVersion.0                                                  | 1                                                                                                    | unsupport                   | unsupported parameter name |     |                 |  |  |
|                                                                                                    | widiSwVersion.0                                                  | 1                                                                                                    | unsupport                   | unsupported parameter name |     |                 |  |  |
|                                                                                                    | widiAdminUserN                                                   | ame.0                                                                                                    | WiDi                        | WIDI                       |     |                 |  |  |
|                                                                                                    | widiAdminPassw                                                   | vord.0                                                                                                    | WiDi                        | WiDi                       |     |                 |  |  |
|                                                                                                    | widiWifiBandwid                                                  | thLimit.0                                                                                                    | 0                           | 0                          |     |                 |  |  |
|                                                                                                    | Request Failed: E                                                | Error: Request Timed Out to 192.168.59.254                                                                                                    |                             |                            |     |                 |  |  |
|                                                                                                    | Cont CET requee                                                  | Sant SET request to 103 180 60 361 181                                                                                                    |                             |                            |     |                 |  |  |
|                                                                                                    | Description Multiv                                               | Var                                                                                                    |                             |                            |     |                 |  |  |
|                                                                                                    | Syntax                                                           |                                                                                                    |                             | Status                     |     |                 |  |  |
|                                                                                                    | Access                                                           |                                                                                                    |                             | Reference                  |     |                 |  |  |
|                                                                                                    | Index                                                            |                                                                                                    |                             |                            |     |                 |  |  |
|                                                                                                    | Object ID                                                        | .1.3.6.1.4.1.35251                                                                                                    |                             |                            |     |                 |  |  |
|                                                                                                    | Description                                                      |                                                                                                    |                             |                            |     |                 |  |  |
| Global View 📃                                                                                                    |                                                                  |                                                                                                    |                             |                            |     |                 |  |  |
| 🔿 💿 😰 🕞 🛃 🖉                                                                                                    | 🤞 😡 🛙                                                            |                                                                                                    | DIN_                        |                            | e 🕑 | - 1 ● 1012/4/15 |  |  |

## Anhang A. Bemerkungen

Möglicherweise bietet Lenovo die in dieser Dokumentation beschriebenen Produkte, Services oder Funktionen in anderen Ländern nicht an. Informationen über die gegenwärtig im jeweiligen Land verfügbaren Produkte und Services sind beim Lenovo Ansprechpartner erhältlich. Hinweise auf Lenovo-Lizenzprogramme oder andere Lenovo-Produkte bedeuten nicht, dass nur Programme, Produkte oder Services von Lenovo verwendet werden können. Anstelle der Lenovo Produkte, Programme oder Services können auch andere ihnen äquivalente Produkte, Programme oder Services verwendet werden, solange diese keine gewerblichen oder anderen Schutzrechte von Lenovo verletzen. Die Verantwortung für den Betrieb der Produkte, Programme oder Services in Verbindung mit Fremdprodukten und Fremdservices liegt beim Kunden, soweit solche Verbindungen nicht ausdrücklich von Lenovo bestätigt sind.

Für in diesem Handbuch beschriebene Erzeugnisse und Verfahren kann es Lenovo Patente oder Patentanmeldungen geben. Mit der Auslieferung dieser Dokumentation ist keine Lizenzierung dieser Patente verbunden. Lizenzanfragen sind schriftlich an folgende Adresse zu richten (Anfragen an diese Adresse müssen auf Englisch formuliert werden):

Lenovo (United States), Inc. 1009 Think Place - Building One Morrisville, NC 27560 U.S.A. Attention: Lenovo Director of Licensing

LENOVO STELLT DIE VERÖFFENTLICHUNG OHNE WARTUNG (AUF "AS-IS"-BASIS) ZUR VERFÜGUNG UND ÜBERNIMMT KEINE GARANTIE FÜR DIE HANDELSÜBLICHKEIT, DIE VERWENDUNGSFÄHIGKEIT FÜR EINEN BESTIMMTEN ZWECK UND DIE FREIHEIT DER RECHTE DRITTER. Einige Rechtsordnungen erlauben keine Garantieausschlüsse bei bestimmten Transaktionen, so dass dieser Hinweis möglicherweise nicht zutreffend ist.

Trotz sorgfältiger Bearbeitung können technische Ungenauigkeiten oder Druckfehler in dieser Veröffentlichung nicht ausgeschlossen werden. Die Angaben in diesem Handbuch werden in regelmäßigen Zeitabständen aktualisiert. Lenovo kann jederzeit Verbesserungen und/oder Änderungen an den in dieser Veröffentlichung beschriebenen Produkten und/oder Programmen vornehmen.

Die in diesem Dokument beschriebenen Produkte sind nicht zur Verwendung bei Implantationen oder anderen lebenserhaltenden Anwendungen, bei denen ein Nichtfunktionieren zu Verletzungen oder zum Tod führen könnte, vorgesehen. Die Informationen in diesem Dokument beeinflussen oder ändern nicht die Lenovo Produktspezifikationen oder Garantien. Keine Passagen in dieser Dokumentation stellen eine ausdrückliche oder stillschweigende Lizenz oder Anspruchsgrundlage bezüglich der gewerblichen Schutzrechte von Lenovo oder von anderen Firmen dar. Alle Informationen in dieser Dokumentation beziehen sich auf eine bestimmte Betriebsumgebung und dienen zur Veranschaulichung. In anderen Betriebsumgebungen werden möglicherweise andere Ergebnisse erzielt.

Werden an Lenovo Informationen eingesandt, können diese beliebig verwendet werden, ohne dass eine Verpflichtung gegenüber dem Einsender entsteht.

Verweise in dieser Veröffentlichung auf Websites anderer Anbieter dienen lediglich als Benutzerinformationen und stellen keinerlei Billigung des Inhalts dieser Websites dar. Das über diese Websites verfügbare Material ist nicht Bestandteil des Materials für dieses Lenovo Produkt. Die Verwendung dieser Websites geschieht auf eigene Verantwortung.

Alle in diesem Dokument enthaltenen Leistungsdaten stammen aus einer gesteuerten Umgebung. Die Ergebnisse, die in anderen Betriebsumgebungen erzielt werden, können daher erheblich von den hier

erzielten Ergebnissen abweichen. Einige Daten stammen möglicherweise von Systemen, deren Entwicklung noch nicht abgeschlossen ist. Eine Garantie, dass diese Daten auch in allgemein verfügbaren Systemen erzielt werden, kann nicht gegeben werden. Darüber hinaus wurden einige Daten unter Umständen durch Extrapolation berechnet. Die tatsächlichen Ergebnisse können abweichen. Benutzer dieses Dokuments sollten die entsprechenden Daten in ihrer spezifischen Umgebung prüfen.

#### Marken

Lenovo, das Lenovo Logo und ThinkPad sind Marken von Lenovo in den USA und/oder anderen Ländern.

Microsoft und Windows sind Marken der Microsoft-Unternehmensgruppe.

Intel ist eine Marke der Intel Corporation in den USA und/oder anderen Ländern.

Weitere Unternehmens-, Produkt- oder Servicenamen können Marken anderer Hersteller sein.

## lenovo.